## 利用QQ線上聽課使用說明書

## (如果你已經有了一個QQ 帳號,直接跳過前面兩步;如果你還沒有QQ 帳號,請按照以下提示操作)

- 1、 下載QQ,安裝QQ:
  - 使用 PC 聽課,請點選連結 http://im.qq.com/,下載 "QQ PC 版"
  - 使用手機聽課,可以直接在APP Store 裡搜索QQ,即可下載

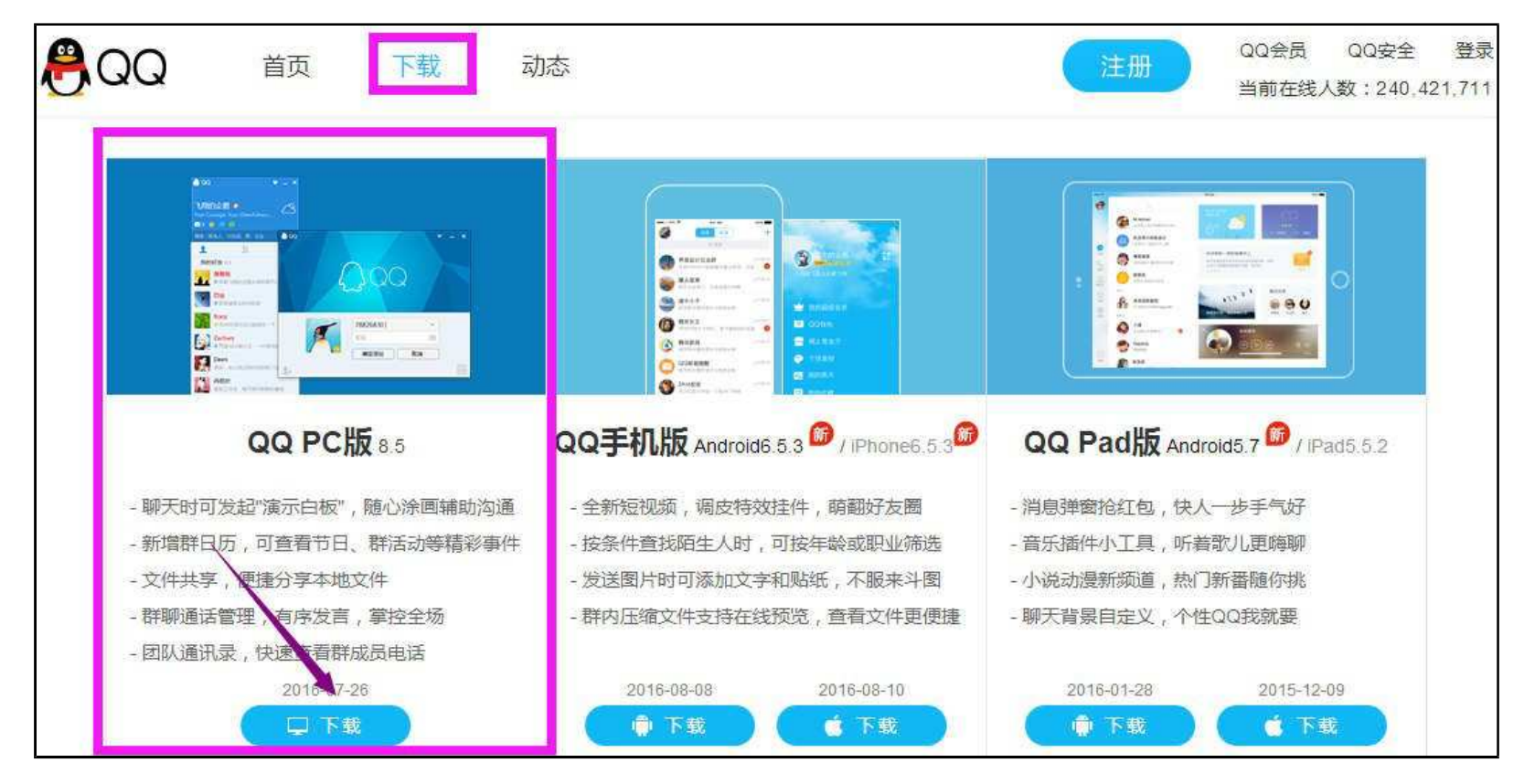

## 2、安裝QQ 並註冊帳號

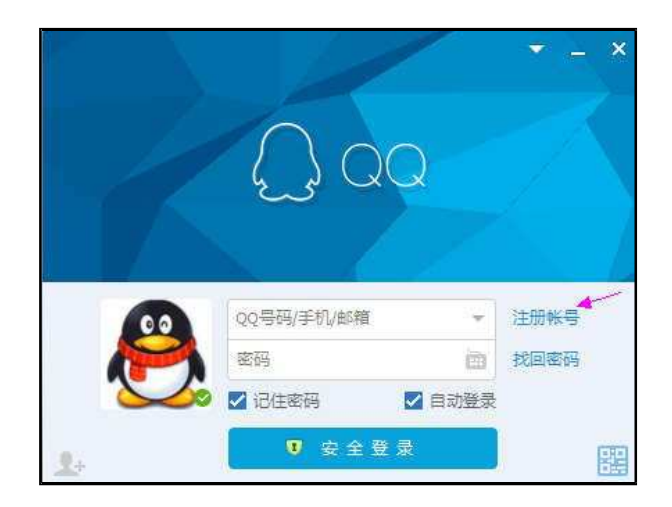

3、註冊好帳號後,如圖所示,添加好友,請添加iGroup 線上課程工作人員張芸為好友,張芸QQ 帳號為876568574,備註您的單位 和姓名,張芸會邀請 大家入群聽課。(如有其他使用QQ 等問題,可私信向張芸提問)

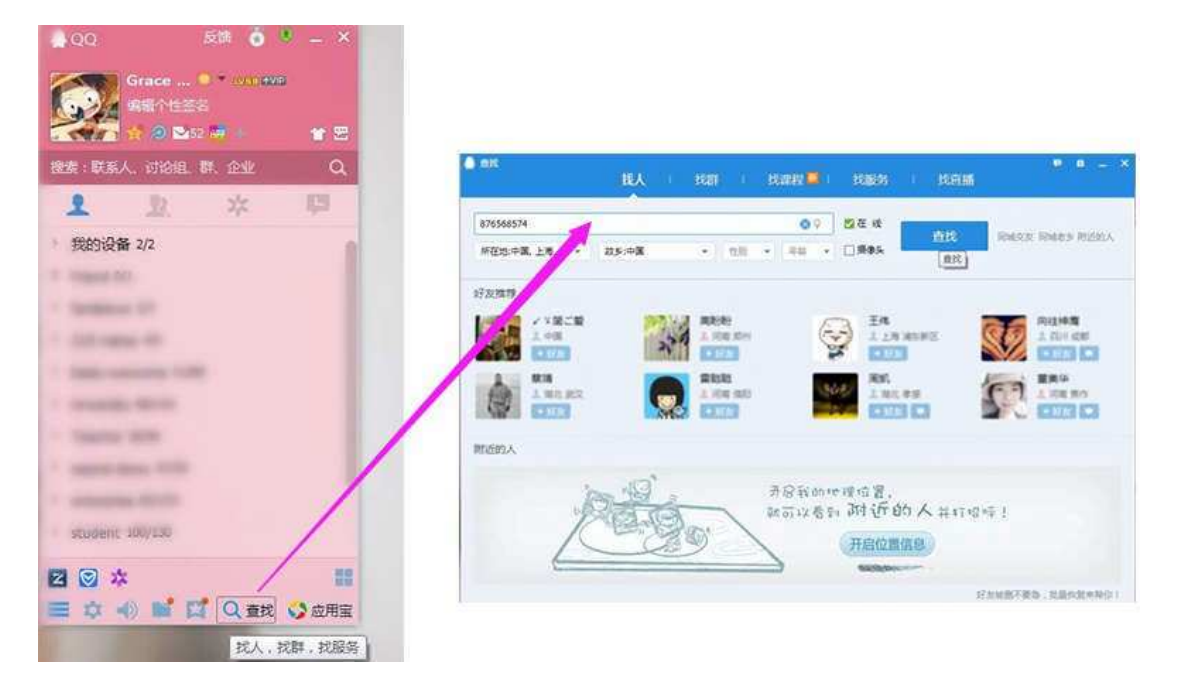

4、進入相應的QQ 群,進入課堂上課前會有相應的提示 "群內開啟群視頻,快來加入吧", 群主也會在上課前在群裡發佈上課 通知,加入群視頻就進入課堂。

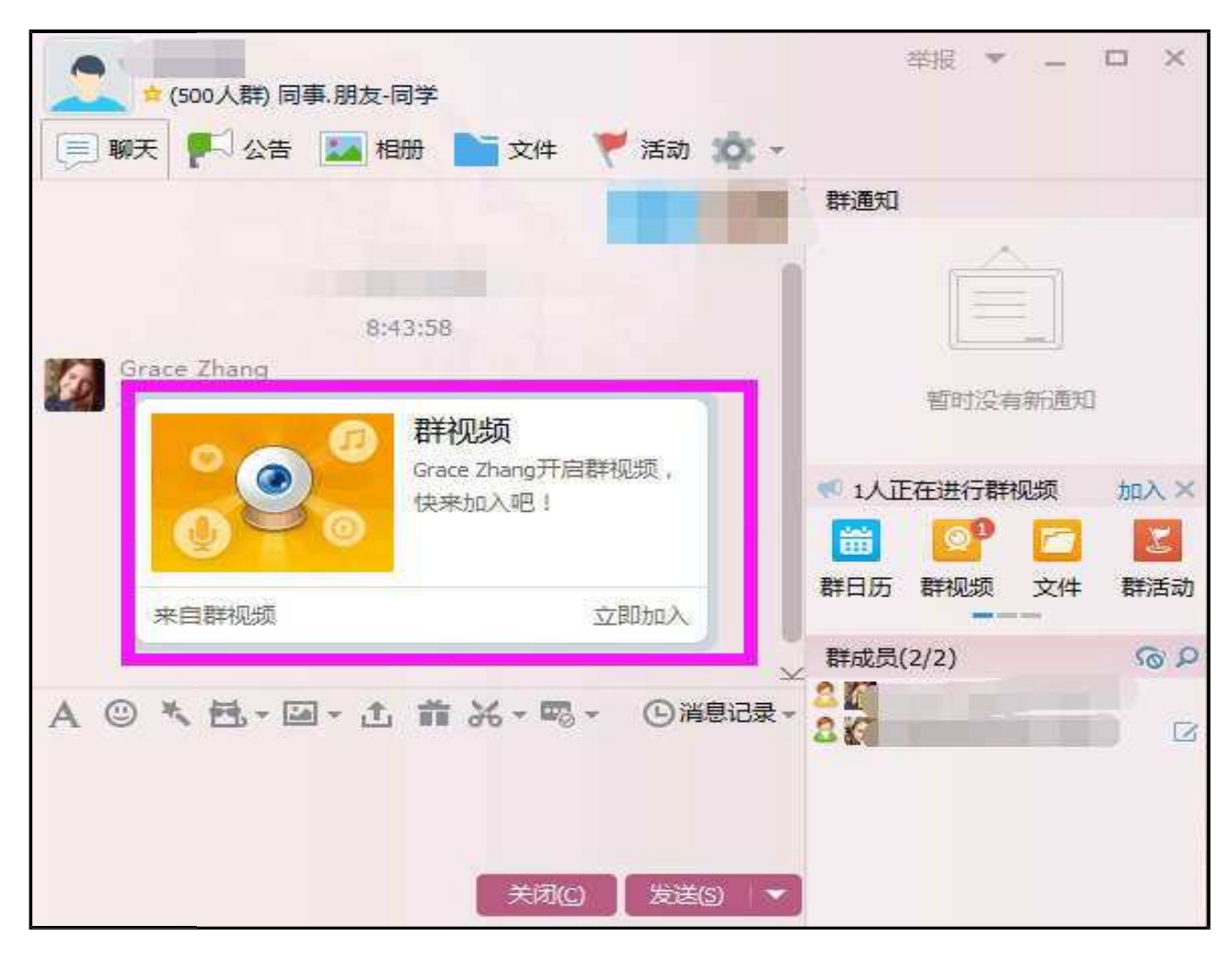

5、課程開始後,只有授課老師和管理員可以使用麥克風說話;如有疑問,可等待授課老師提示"下面是大家的提問時間", 如下圖,當群視訊模式變成"麥序模式",你可以點擊"上麥"即可向老師提問。

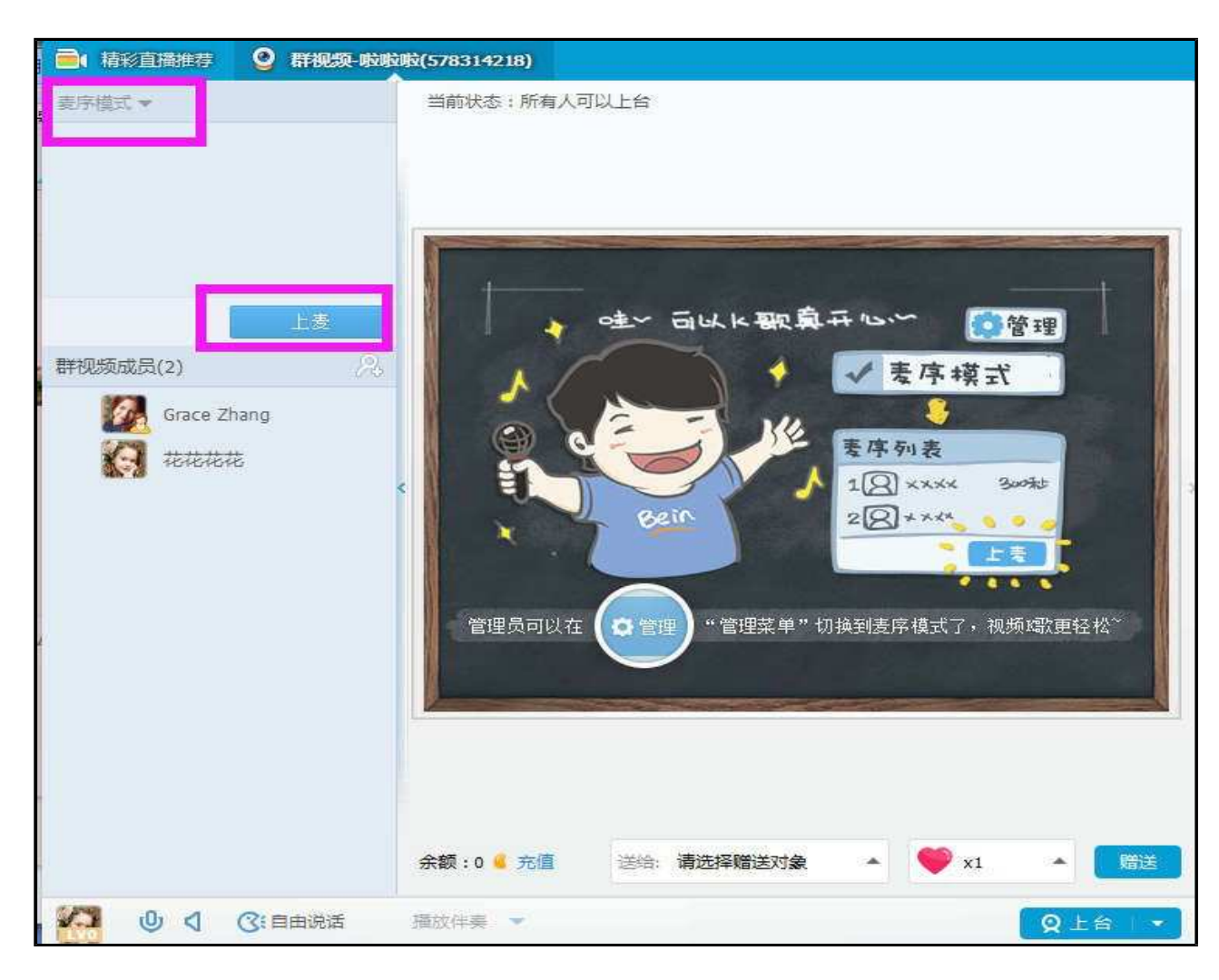